## Payment by credit or debit card, or PayPal account

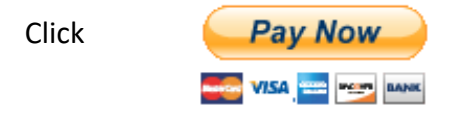

This will take you to the Club's PayPal page. Enter the membership fee amount in the 'Price per item' box and click Continue.

| Kenilworth Lawn Tennis & Squash Club<br>Limited |              |         |             |  |
|-------------------------------------------------|--------------|---------|-------------|--|
|                                                 | Purchase     | details |             |  |
| Description<br>Membership                       | fees         |         |             |  |
| Price per iten                                  | 1            | GBP Qua | ntity       |  |
|                                                 | Continu      | Ie      |             |  |
|                                                 | Powered by P | PayPal  |             |  |
| Policies Terms Privacy                          | Feedback     | 01      | 1999-2021 🔒 |  |

You will then be taken to the PayPal login page. Here you can log into your account if you have one, or press 'Create an Account' if you simply want to pay by credit or debit card (you can choose not to actually create an account on the following page).

| PayPal                                                              | ₩ £330.00 GBP                      |
|---------------------------------------------------------------------|------------------------------------|
| Log in to Pay                                                       | 'Pal                               |
| With a PayPal account, you're eligible<br>on Us, Buyer Protection a | e for Return Shipping<br>and more. |
| Email address or mobile number                                      |                                    |
| Password                                                            |                                    |
| Forgotten your password?                                            |                                    |
| Log In                                                              |                                    |
| Or                                                                  |                                    |
| Create an accou                                                     | int                                |
|                                                                     |                                    |
|                                                                     |                                    |

Enter your card details and complete the rest of the information. If you do not want to create an account, click the relevant button at the bottom of the form.

Click Pay Now and the payment will be taken and will appear on your credit/debit card statement

| Create a PayPal account? (It only takes a moment)                                                                                                    |  |  |  |
|----------------------------------------------------------------------------------------------------|--|--|--|
| Yes, I'd like to sign up for a PayPal account.                                                                                                    |  |  |  |
| Create password                                                                                                    |  |  |  |
| No, I don't want an account now.                                                                                                    |  |  |  |
| We'll pre-authorise up to £330.00 GBP on your card, then send you back to<br>the seller to complete your purchase. If you don't complete it or the<br>purchase amount changes, any pending pre-authorisations usually drop<br>off within 1 working day. |  |  |  |
| Pay Now                                                                                                    |  |  |  |
|                                                                                                    |  |  |  |

Already got a PayPal account? Log In